### McAfee® ePolicy Orchestrator® Drive Encryption Quick Start Guide

Release 1.0 2015/9/23

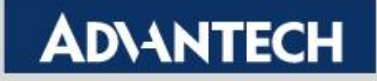

# **Installation requirements**

- Download the latest DriveEncryption v7 product
- Ensure your ePO server version is at least 5.1.
- Ensure your ePO agent version is at least 4.8.
- Note the hostname or IP address of an Active Directory Domain Controller / AD Server

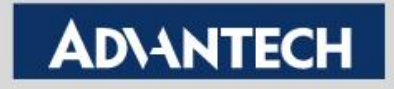

# the latest DriveEncryption v7 product

- The downloaded package should contains
  - MDE ePO Extensions
    - Drive Encryption Admin 7.1.3
    - Drive Encryption for PC 7.1.3
    - Drive Encryption Go 7.1.3 (optional)
    - Drive Encryption Help
    - Drive Encryption Out Of Band Management 7.1.1 (for Deep Command)
    - User Directory 1.0.0 (optional)
  - MDE Software Packages
    - Drive Encryption for PC 7.1.3
    - Drive Encryption Go 7.1.3 (optional)
    - Drive Encryption Host 7.1.3

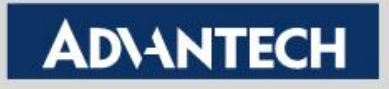

### Ensure your ePO server version is at least 5.1

Click ePO Menu and you can get ePO version

| Menu 🔻 🚫 Dashboards 📫 System Tree 🍓 Queries & Reports 🎚 Policy Catalog |                          |                             |                           |        |  |  |
|------------------------------------------------------------------------|--------------------------|-----------------------------|---------------------------|--------|--|--|
| Recent Pages                                                           | Reporting                | Systems Section             | Policy                    | ^      |  |  |
| 🕥 Dashboards                                                           | 🕥 Dashboards             | 掉 System Tree               | Policy Catalog            |        |  |  |
| System Tree                                                            | 谢 Queries & Reports      | Tag Catalog                 | Policy Assignments        |        |  |  |
| Master Repository                                                      | Threat Event Log         |                             | Policy Assignment Rules   |        |  |  |
| Product Deployment                                                     | McAfee Labs              |                             | 1 Policy Comparison       |        |  |  |
| Extensions                                                             | Solidcore Events         |                             | ਗ਼ Client Task Catalog    |        |  |  |
| Page Description                                                       | Solidcore Alerts         |                             | 🛃 Client Task Assignments | 1      |  |  |
|                                                                        | Content Change Tracking  |                             | 責 Client Task Comparison  |        |  |  |
|                                                                        | Software                 | Automation                  | Data Protection           |        |  |  |
|                                                                        | Product Deployment       | Server Task Log             | Encryption Users          |        |  |  |
|                                                                        | 주 Software Manager       | ♂ <sup>■</sup> Server Tasks | J Encryption Recovery     |        |  |  |
|                                                                        | Master Repository        | Automatic Responses         |                           |        |  |  |
|                                                                        | Distributed Repositories | Issues                      |                           |        |  |  |
|                                                                        | Extensions               | Solidcore Client Task Log   |                           |        |  |  |
|                                                                        | Licensing                |                             |                           |        |  |  |
| ePO Build: ePolicy Orchestrator 5.1.1 (Build:                          | User Management          | Configuration               | Application Control       |        |  |  |
| 357)<br>Server: WIN-PRR6C05CMLG<br>Time: 9/18/15 10:58:52 AM PDT       | 💕 Users                  | Server Settings             | Inventory                 |        |  |  |
| User: admin                                                            | aa Permission Sets       | Rersonal Settings           | Image Deviation           | $\sim$ |  |  |

**Enabling an Intelligent Planet** 

### Ensure your ePO agent version is at least 4.8

Click Menu=>Master Repository, to check McAfee Agent

| for windows | Menu 🔻 🚫 Dashboards 🚓 System Tree 👌 Queries & Reports 🧾 Policy Catalog |        |         |           |               |          |    |  |  |
|-------------|------------------------------------------------------------------------|--------|---------|-----------|---------------|----------|----|--|--|
|             | Software Master Repository Check In Package Pull Now                   |        |         |           |               |          |    |  |  |
|             | Packages in Master Repository                                          |        |         |           |               |          |    |  |  |
|             | Preset: All Branches 🗸                                                 |        |         |           |               |          |    |  |  |
|             | Name 🔺                                                                 | Status | Туре    | Version   | Minor Version | Language | Cł |  |  |
|             | Assurance Information Module                                           | ок     | Install | 2.0.0     | 595           | Neutral  | 7/ |  |  |
|             | Assurance Information Module Update                                    | ок     | Update  | 2.0.0     | 595           | Neutral  | 7/ |  |  |
|             | DAT                                                                    | ок     | DAT     | 7924.0000 |               | Neutral  | 9/ |  |  |
|             | Engine                                                                 | ок     | Engine  | 5700.7163 | 7163          | Neutral  | 7/ |  |  |
|             | ePO Agent Key Updater                                                  | ок     | Plugin  | 4.8.0     | 1500          | Neutral  | 7/ |  |  |
|             | Linux Engine                                                           | ок     | Engine  | 5700.7163 | 7163          | Neutral  | 7/ |  |  |
|             | Mac Engine                                                             | ок     | Engine  | 5700.7163 | 7163          | Neutral  | 7/ |  |  |
|             | McAfee Agent for Linux                                                 | ок     | Install | 4.8.0     | 1500          | English  | 7/ |  |  |
|             | McAfee Agent for Mac OS X                                              | ОК     | Install | 4.8.0     | 1500          | English  | 7/ |  |  |
|             | McAfee Agent for Windows                                               | ок     | Install | 4.8.0     | 1500          | English  | 7/ |  |  |
|             | McAfee Drive Encryption Agent for Wi                                   | ОК     | Install | 7.1.3     | 547           | Neutral  | 8/ |  |  |
|             | McAfee Drive Encryption for Windows                                    | ок     | Install | 7.1.3     | 547           | Neutral  | 8/ |  |  |
|             | McAfee Drive Encryption Go                                             | ок     | Install | 7.1.3     | 547           | Neutral  | 8/ |  |  |
|             | McAfee Drive Encryption Themes                                         | ок     | DAT     | 1.0.0     | 0             | Neutral  | 8/ |  |  |
|             | McAfee ePO Deep Command Client                                         | ОК     | Install | 2.3.0     | 376           | Neutral  | 7/ |  |  |
|             | McAfee ePO Deep Command Discover                                       | ок     | Install | 2.3.0     | 376           | Neutral  | 7/ |  |  |

#### **Enabling an Intelligent Planet**

# **Installation Extensions**

- Install the Endpoint Encryption extensions, in this order:
  - 1. EEADMIN.ZIP (Drive Encryption Admin 7.1.3)
  - 2. EEPC.ZIP (Drive Encryption for PC 7.1.3)
  - 3. help\_DE\_710.100.ZIP (Drive Encryption Help)

### Click Menu=>Software=>Extensions

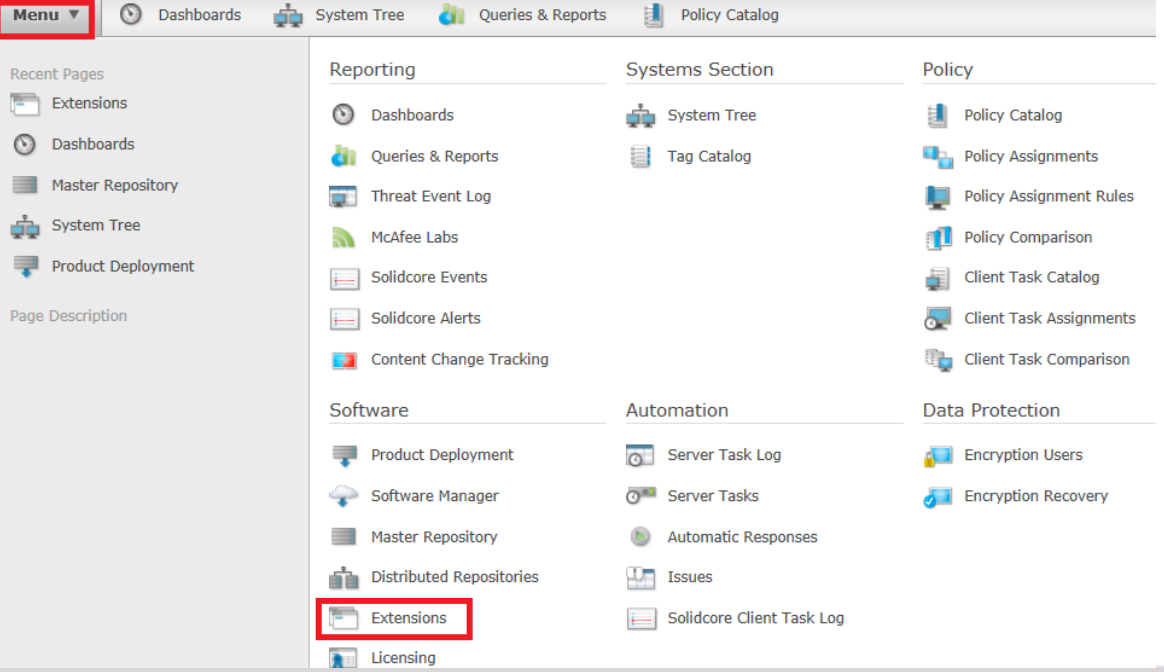

#### **Enabling an Intelligent Planet**

### **Installation Extensions**

- Click Install Extensions The Install Extension dialog box appears=> Click Browse and select the extension file (3 zip files listed above) then click OK
- The Install Extension page appears with the extension name and version details.

| xtensions                    |                           |                                            |           |                                      |          |
|------------------------------|---------------------------|--------------------------------------------|-----------|--------------------------------------|----------|
| ilter list                   |                           |                                            |           |                                      |          |
| McAfee                       | Name:                     | cce_help                                   | Status:   | Installed                            | Modules: |
| Assurance Information Module | Version:<br>Installed by: | 3.6.0.010<br>admin - July 22, 2015         | Requires: | Core Modules 2.5                     |          |
| Data Center Security         | Instance by:              | 10:11:31 AM PDT                            | Details:  |                                      |          |
| Drive Encryption             |                           |                                            |           |                                      |          |
| ePO Deep Command             |                           |                                            |           |                                      |          |
| ePolicy Orchestrator         | Name:                     | deep_command_help                          | Status:   | Installed                            | Modules: |
| Help Content                 | Installed by:             | admin - August 14, 2015                    | Details:  |                                      |          |
| McAfee Agent                 |                           | 1:10:08 PM PDT                             |           |                                      |          |
| Server                       |                           |                                            |           |                                      |          |
| Shared Components            | Name:                     | de help                                    | Status:   | Installed                            | Modules: |
| SIARevocation                | Version:                  | 710.100                                    | Requires: | a Cara Madulas 2.5                   |          |
| Solidcore                    | Installed by:             | admin - August 25, 2015<br>10:20:45 AM PDT |           | <ul> <li>Core modules 2.5</li> </ul> |          |
| Third Party                  |                           | 101201101101                               | Details:  |                                      |          |
|                              |                           |                                            |           |                                      |          |
|                              | Name:                     | epo_help                                   | Status:   | Installed                            | Modules: |
|                              | Version:                  | 5.1.0.124                                  | Requires: | Core Modules 3.0                     |          |
|                              | Installed by:             | admin - July 17, 2015                      |           |                                      |          |

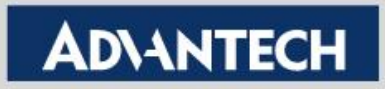

### **Install Software Package**

- Check in the Endpoint Encryption packages, in this order:
  - 1. MfeEEAgent.zip (Drive Encryption for PC 7.1.3)
  - 2. MfeEEPC.zip (Drive Encryption Host 7.1.3)
- Click Menu => Software => Master Repository

| Menu 🔻 🚫 Dashboards 📫                                                                                | System Tree 🏼 🍓 Queries & Reports                                                                                             | Policy Catal                                                           |
|----------------------------------------------------------------------------------------------------|----------------------------------------------------------------------------------------------------|------------------------------------------------------------------------|
| Recent Pages Extensions Dashboards Master Repository System Tree Product Deployment Page Description | Reporting         Image: Solid core Events         Image: Solid core Alerts         Image: Solid core Content Change Tracking | Systems Section                                                        |
|                                                                                                    | Software  Product Deployment  Software Manager  Master Repository  Distributed Repositories                                   | Automation<br>Server Task L<br>Server Tasks<br>Automatic Res<br>Issues |

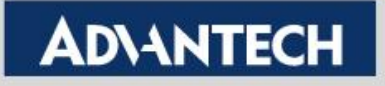

# **Install Software Package**

Click Check In Package. The Check In Package wizard opens.

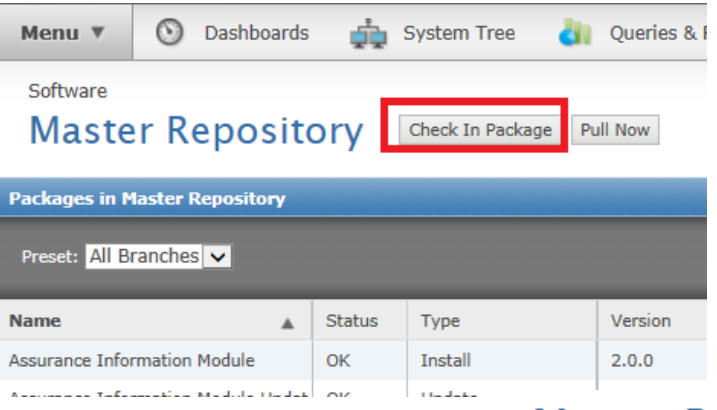

#### **Master Repository**

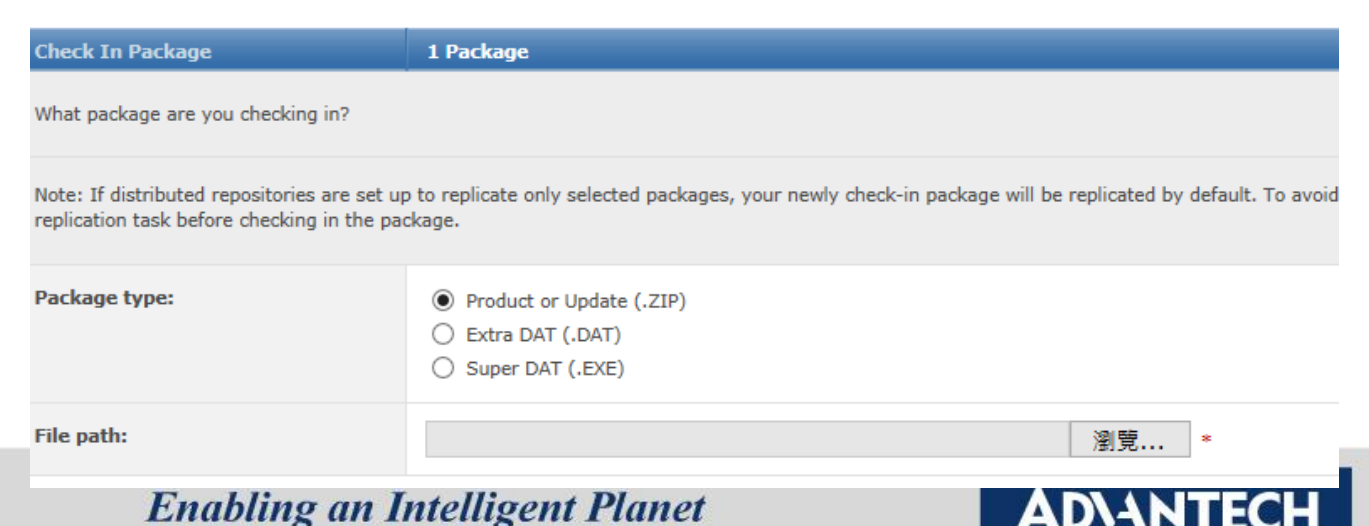

### **Install Software Package**

- Select Product or Update (.ZIP) from the Package type list, then browse to and select the package file (2 zip files listed above).
- Click Next. The Package Options page appears.
- Click Save to begin checking in the package. Wait while the package is checked in.
- The new package appears in the Packages in Master Repository list on the Master Repository page

| Mac Engine                           | OK | Engine  | 5700.7163 | /163 | Neutral | //22/15 2:46:29 AM I | N |
|--------------------------------------|----|---------|-----------|------|---------|----------------------|---|
| McAfee Agent for Linux               | ОК | Install | 4.8.0     | 1500 | English | 7/17/15 5:15:51 PM I | N |
| McAfee Agent for Mac OS X            | ОК | Install | 4.8.0     | 1500 | English | 7/17/15 5:16:09 PM F | N |
| McAfee Agent for Windows             | ок | Install | 4.8.0     | 1500 | English | 7/17/15 5:16:27 PM I | N |
| McAfee Drive Encryption Agent for Wi | ОК | Install | 7.1.3     | 547  | Neutral | 8/12/15 4:02:36 PM F | м |
| McAfee Drive Encryption for Windows  | ОК | Install | 7.1.3     | 547  | Neutral | 8/12/15 3:50:46 PM F | М |
| McAfee Drive Encryption Go           | ОК | Install | 7.1.3     | 547  | Neutral | 8/25/15 10:26:16 AM  | м |
|                                      |    |         |           |      |         |                      |   |

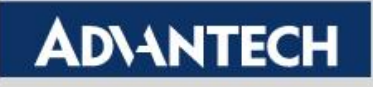

- Use this option to register a Windows Active Directory. You must have a registered AD to use Policy Assignment Rules, and to enable user permission.
- Click Menu => Configuration => Registered Servers

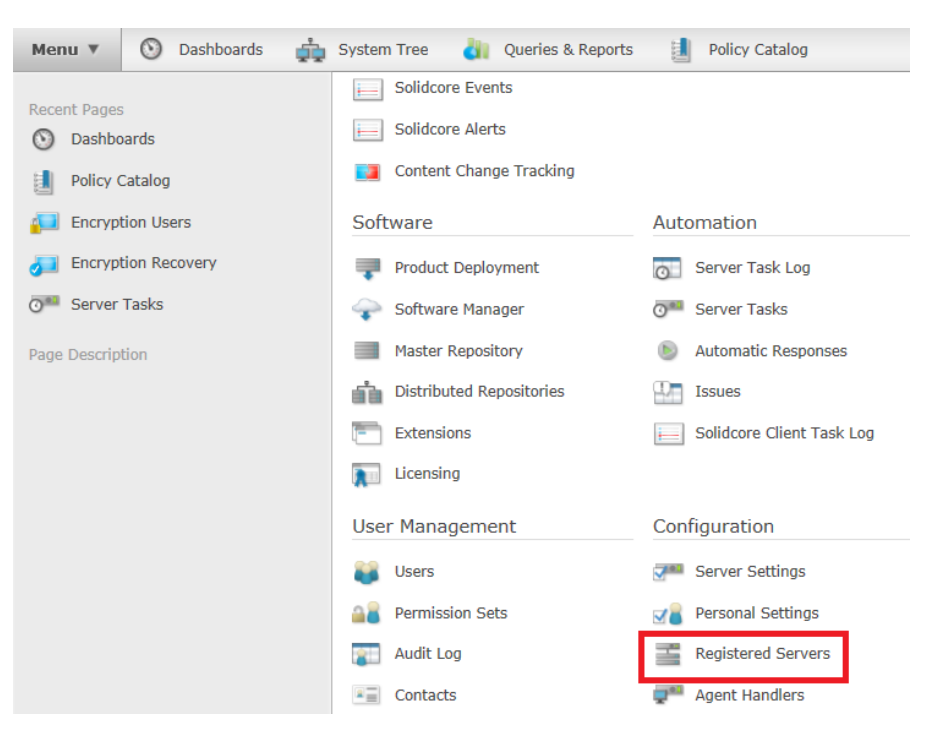

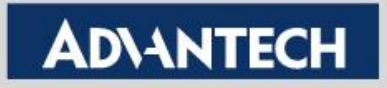

Click New Server

| Menu 🔻 🚫 Dash           | boards 📫 System | m Tree 🛛 🎳 Querie | s & Reports 🔡 Policy Catalog           |
|-------------------------|-----------------|-------------------|----------------------------------------|
| Configuration           |                 |                   |                                        |
| Registered S            | Servers         |                   |                                        |
| Registered Servers      | -               |                   |                                        |
| Filter list             | Name:           |                   | WIN-PRR6C05CMLG (local ePO server)     |
| ePO Servers             | Server type     |                   | ePO                                    |
| WIN-PRR6C05CMLG (lo     | ocal ePO        | -                 |                                        |
| Ldap Servers            | Notes:          |                   | Registered server for local ePO server |
| Application Control CT  | Clau            |                   |                                        |
| Application Control GTI | Cloud S         |                   |                                        |
|                         |                 |                   |                                        |
|                         |                 |                   |                                        |
|                         | i i             |                   |                                        |
|                         | 4               |                   |                                        |
|                         |                 |                   |                                        |
|                         |                 |                   |                                        |
|                         |                 |                   |                                        |
|                         |                 |                   |                                        |
|                         |                 |                   |                                        |
|                         |                 |                   |                                        |
|                         |                 |                   |                                        |
| New Server              | Actions 🔻       |                   |                                        |

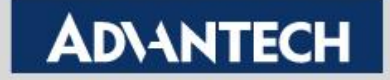

 Select LDAP Server in Server type, specify Server name and click Next

| rs                                                                     |                                                                                |
|------------------------------------------------------------------------|--------------------------------------------------------------------------------|
| 1 Description                                                          | 2 Details                                                                      |
| DAP Server                                                             |                                                                                |
| SNMP Server<br>Solidcore Integration Server<br>Solidcore Syslog Server | *                                                                              |
|                                                                        | $\sim$                                                                         |
|                                                                        | 1 Description  DAP Server Solidcore Integration Server Solidcore Syslog Server |

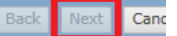

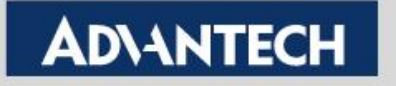

 Select Active Directory in LDAP server type, type your domain name in Server name, ex: epodomain.com

| Configuration<br>Registered Server | S                             |                               |           |
|------------------------------------|-------------------------------|-------------------------------|-----------|
| Registered Server Builder          | <u>1 Description</u>          |                               | 2 Details |
| LDAP server type:                  | Active Directory              |                               |           |
| Server name:                       | Domain name:<br>epodomain.com | Use DNS-style domain name.    |           |
|                                    | O Server name:                | Use servername or IP address. |           |

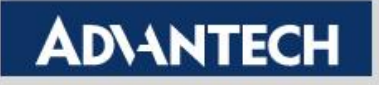

- Type domain user name and password.in User name and password. User name format should be domain\username.
- Click test Connection to check LDAP server connection.
- Click Save to complete.

| User name:                             | epodomain\administrator                                   | Use domain\username for Active Directory accounts. |  |  |  |  |
|----------------------------------------|-----------------------------------------------------------|----------------------------------------------------|--|--|--|--|
| Password:                              | Password:<br>Confirm password:                            |                                                    |  |  |  |  |
| Site name:                             |                                                           | Browse                                             |  |  |  |  |
| Test Connection Successfully connected | est Connection Successfully connected to the LDAP server. |                                                    |  |  |  |  |

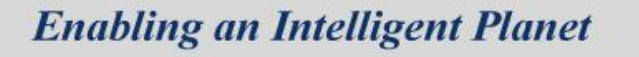

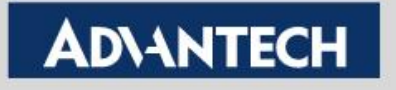

Back

Click Menu => Automation => Server Tasks

| Menu 🔻        | 🕚 Dashboards 🛛 📫 | System Tree 🏼 👌 Queries & Reports | Policy Catalog              |
|---------------|------------------|-----------------------------------|-----------------------------|
| Recent Pages  |                  | Reporting                         | Systems Section             |
|               |                  | O Dashboards                      | 🙀 System Tree               |
|               |                  | 谢 Queries & Reports               | Tag Catalog                 |
|               |                  | Threat Event Log                  |                             |
|               |                  | McAfee Labs                       |                             |
|               |                  | Solidcore Events                  |                             |
| Page Descript | ion              | Solidcore Alerts                  |                             |
|               |                  | Content Change Tracking           |                             |
|               |                  | Software                          | Automation                  |
|               |                  | Product Deployment                | Server Task Log             |
|               |                  | Software Manager                  | o <sup>™</sup> Server Tasks |
|               |                  | Master Repository                 | Automatic Responses         |
|               |                  | Distributed Repositories          | Issues                      |
|               |                  | Extensions                        | Solidcore Client Task Log   |

**Enabling an Intelligent Planet** 

Click New task

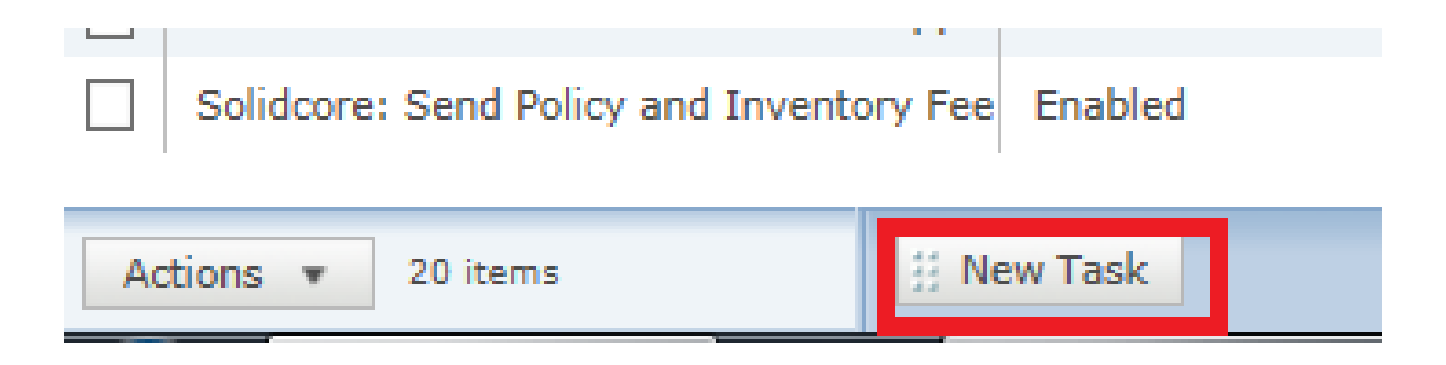

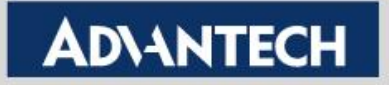

Naming the task name "Sync LDAP" and click Next

| Automation<br>Server Tasks |                                               |           |            |           |
|----------------------------|-----------------------------------------------|-----------|------------|-----------|
| Server Task Builder        | 1 Description                                 | 2 Actions | 3 Schedule | 4 Summary |
| Name:                      | Sync LDAP                                     |           | ×          |           |
| Notes:                     |                                               |           | $\sim$     |           |
| Schedule status:           | <ul> <li>Enabled</li> <li>Disabled</li> </ul> |           |            |           |

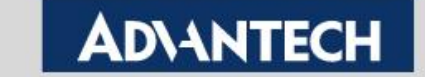

Next

Cance

- In Action, please select LdapSync:sync across users from LDAP
- Select LDAP server is to select the server you create in last chapter. After that, click Next

Server Tasks

| Server Task Builder                     | 1 Description       | 2 Actions | 3 5         | chedule | 4 Summary |
|-----------------------------------------|---------------------|-----------|-------------|---------|-----------|
| What actions do you want the task to ta | ıke?                |           |             |         |           |
| Actions: LdapSync: Sync act             | oss users from LDAP |           |             |         |           |
| Select LDAP Server:                     |                     |           | All Servers |         |           |

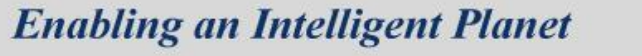

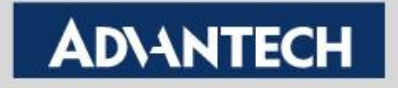

Just follow the default and click Next

| Automation<br>Server Tasks |                                                 |           |            |           |
|----------------------------|-------------------------------------------------|-----------|------------|-----------|
| Server Task Builder        | 1 Description                                   | 2 Actions | 3 Schedule | 4 Summary |
| Schedule type:             | Daily                                           |           |            |           |
| Start date:                | 09 / 21 / 2015                                  |           |            |           |
| End date:                  | 09 / 22 / 2015           Image: No end date     |           |            |           |
| Schedule:                  | at <b>v</b> 1 <b>v</b> :00 <b>v</b> AM <b>v</b> |           |            | -         |

Back Next

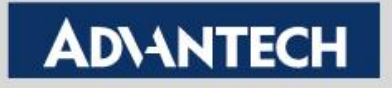

Click Save to save this task

Automation

| Server Tasks        |                                                                                                    |                                                            |           |                   |           |  |  |
|---------------------|----------------------------------------------------------------------------------------------------|------------------------------------------------------------|-----------|-------------------|-----------|--|--|
| Server Task Builder | 1 Description                                                                                                    | $\rightarrow$                                              | 2 Actions | <u>3 Schedule</u> | 4 Summary |  |  |
| Name:               | Sync LDAP                                                                                                    |                                                            |           |                   |           |  |  |
| Notes:              | No notes available                                                                                                    |                                                            |           |                   |           |  |  |
| Task owner:         | admin                                                                                                    | admin                                                      |           |                   |           |  |  |
| Schedule status:    | Enabled                                                                                                    |                                                            |           |                   |           |  |  |
| Schedule:           | Start date:         9/21/1           End date:         No end           Time frame:         Daily at 1:0           Next run time:         9/22/1           9/23/1         9/24/1 | 5<br>I date<br>D AM<br>5 1:00 AM<br>5 1:00 AM<br>5 1:00 AM |           |                   |           |  |  |
| Actions:            | <ol> <li>LdapSync: Sync ac<br/>[test] will be synced t</li> </ol>                                                                                                    | ross users from LDAP<br>o the desired schedule.            |           |                   |           |  |  |

Back Save

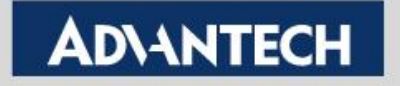

- Please follow ePO SOP to add a client to manage.
- In system tree, select the client system and click Action =>Agent=>Run Client task Now

|                     | System Name       |     |   | Managed State                      | Tag | s             | 1 |
|---------------------|-------------------|-----|---|------------------------------------|-----|---------------|---|
|                     | CCC-PC            |     |   | Managed                            | AMT | , Workstation | : |
|                     |                   | Ş   | þ | Deploy Agents                      |     |               |   |
|                     |                   |     |   | Modify Policies on a Single Syster | n   |               |   |
|                     |                   |     |   | Modify Tasks on a Single System    |     |               |   |
| Choo                | ose Columns       |     | b | Run Client Task Now                |     |               |   |
| E Drive             | e Encryption      |     | þ | Set Description                    |     |               |   |
|                     |                   |     | þ | Set Policy & Inheritance           |     |               |   |
| Drive Encryption Go |                   | P   |   | Show Agent Log                     |     |               |   |
| Expo                | ort Table         | Ę   | è | Show Client Events                 |     |               |   |
| E Tag               |                   | •   | þ | Show Threat Events                 |     |               |   |
| E AMT               | Actions           | ► g | þ | Transfer Systems                   |     |               |   |
| 🔄 Appl              | ication Control   | ► g | è | Update Now                         |     |               |   |
| Ager                | nt                | •   | þ | Wake Up Agents                     |     |               |   |
| 🔄 🔤 Dire            | ctory Management  | •   |   |                                    |     |               |   |
| Actions             | ▼ 1 of 1 selected |     | 1 | Wake Up Agents 👭 Ping              |     |               |   |

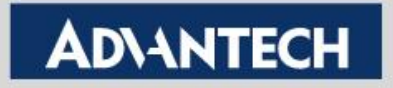

 In product, please select McAfee Agent=>Product Deployment=>Create New Task

| Systems Section                                                                         |                                                                                        |                                                        |
|-----------------------------------------------------------------------------------------|----------------------------------------------------------------------------------------|--------------------------------------------------------|
| System Tree                                                                             |                                                                                        |                                                        |
|                                                                                         |                                                                                        |                                                        |
| Run Client Task Now                                                                     |                                                                                        |                                                        |
| Select a task object from the list of Tasks and set additional options for the task und | der the "Options" tab below. Note that "Run Now" tasks will only work on Microsoft Win | dows operating systems.                                |
| Product                                                                                 | Task Type                                                                              | Task Name                                              |
| Filter list                                                                             | Filter list                                                                            | Filter list                                            |
| ePO Deep Command 2.3.0                                                                  | McAfee Agent Statistics                                                                | Deploy ePO Deep Command Client                         |
| McAfee Agent                                                                            | McAfee Agent Wakeup                                                                    | Deploy ePO Deep Command Discovery and Reporting Plugin |
| Solidcore 6.1.3                                                                         | Mirror Repositories (Windows only)                                                     | DeploySolidcore                                        |
|                                                                                         | Product Deployment                                                                     | Metering Deployment Task                               |
|                                                                                         | Product Update                                                                         |                                                        |
|                                                                                         |                                                                                        | or <u>Create New Task</u>                              |
| Affected Systems Options Ignored Systems                                                |                                                                                        |                                                        |

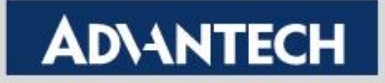

Systems Section

 Select McAfee Drive Encryption Agent for windows and click "+" and select McAfee Drive Encryption for Windows. =>Run Task Now

| System Tree                                                 |                                                                                                    |
|-------------------------------------------------------------|----------------------------------------------------------------------------------------------------|
| Run Client Task Now                                         |                                                                                                    |
| Target platforms:                                           | <ul> <li>AIX</li> <li>Email and Web Security Appliances</li> <li>HP-UX</li> <li>Linux</li> <li>Mac</li> <li>McAfee Linux OS</li> <li>Solaris</li> <li>Wind River Linux</li> <li>✓ Windows</li> </ul> |
| Products and components:                                    | McAfee Drive Encryption Agent for Windows 7.1.3.547       Act on: Install       Language: Language Neutral       Branch: Current       -       +         Command line:                               |
| "Postpone Deployment" dialog box<br>(Windows systems only): | Allow end users to postpone this deployment Maximum number of postpones allowed: 1 Option to postpone expires after (seconds): 20 Display this text:                                                 |
|                                                             | Run Task Now C                                                                                                    |

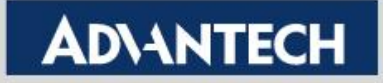

To check the status and click Close

| Systems Section System Tree                                                                                                   |        |  |
|----------------------------------------------------------------------------------------------------|--------|--|
| Running Client Task Status                                                                                                    |        |  |
| Running Task: McAfee Agent > Product Deployment > McAfee Agent > Product Deployment<br>Initiated: 9/21/15 3:31:00 PM by admin |        |  |
| System                                                                                                    | Status |  |
| My Organization > Test > CCC-PC                                                                                               |        |  |

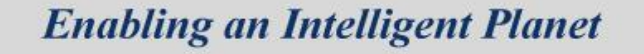

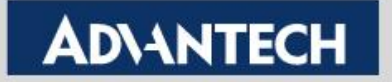

- After completed install, client will be reboot itself.
- After client reboot, click agent => About, you can see drive encryption agent and drive encryption

| 🔯 About                                                                      | ×                      |
|------------------------------------------------------------------------------|------------------------|
| McAfee <sup>.</sup>                                                          |                        |
|                                                                              | *                      |
| Agent ID:                                                                    | {CDE7D94E-B            |
| ePO Server/Agent Handler                                                     |                        |
| DNS Name:                                                                    | ADVANTECH.             |
| IP Address:                                                                  | 172.22.2.10(           |
| Port Number:                                                                 | 443                    |
| McAfee Drive Encryption Agent<br>Version number:<br>Language:                | 7.1.3.547<br>Multiple  |
| McAfee Drive Encryption<br>Version number:                                   | 7.1.3.547 <sup>≡</sup> |
| Copyright © 1995-2013 McAfee, Inc.<br>All Rights Reserved.<br>www.mcafee.com |                        |
|                                                                              |                        |
|                                                                              |                        |
| Copy to Clipboard                                                            | OK                     |

 Agent => Quick Settings =>Show Drive Encryption Status, You can see System State is inactive

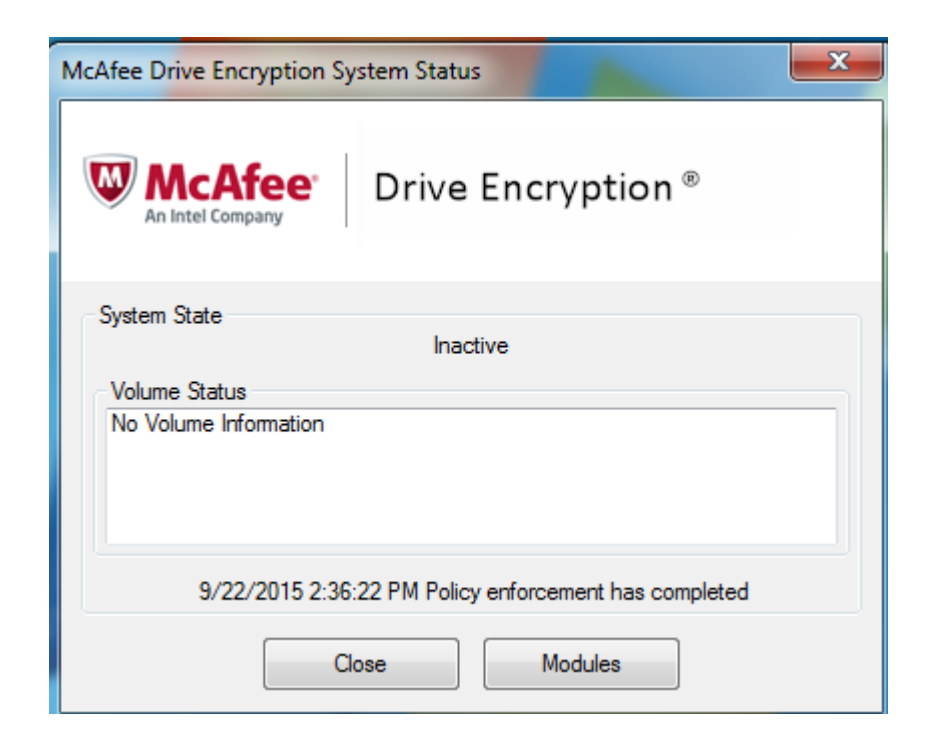

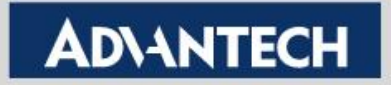

Menu => Data Protection => Endpoint Encryption Users

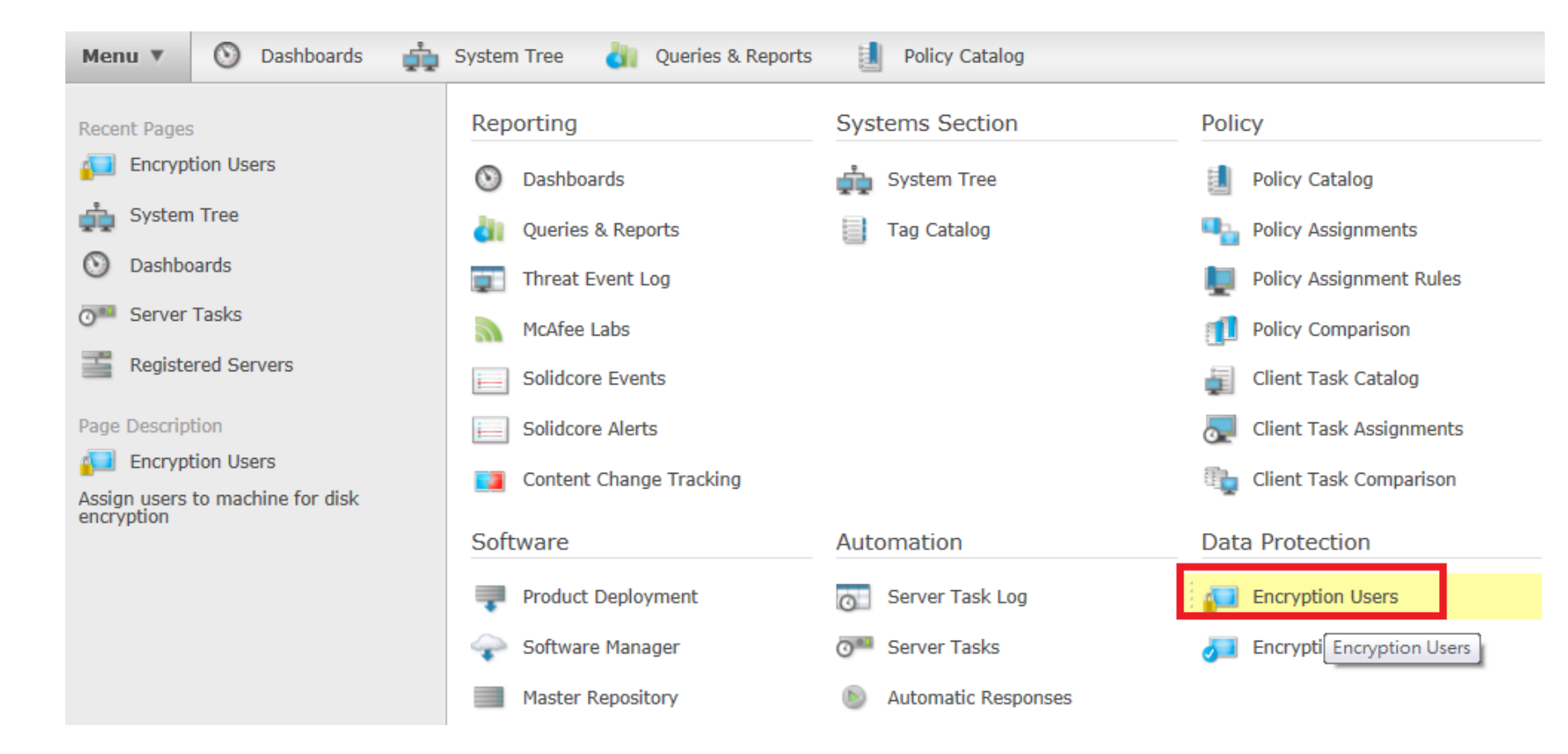

#### **Enabling an Intelligent Planet**

### Actions=>Drive Encryption=>Add User

Data Protection Encryption Users

| System Tree      | My Organization > Test                                                |  |  |  |  |  |
|------------------|-----------------------------------------------------------------------|--|--|--|--|--|
| My Organization  | Systems Group Users                                                   |  |  |  |  |  |
| AMT devices      | Systems : System Users                                                |  |  |  |  |  |
| DeploySolidcore  | Preset: This Group Only Quick find:                                   |  |  |  |  |  |
| Enable_Solidcore |                                                                       |  |  |  |  |  |
| none             | System Name Tags                                                      |  |  |  |  |  |
| Pull Inventory   | CCC-PC AMT, Workstation                                               |  |  |  |  |  |
| Test             |                                                                       |  |  |  |  |  |
| unconfigure      |                                                                       |  |  |  |  |  |
| ► Lost&Found     | Choose Columns Add User(s)  Drive Encryption View Users  Export Table |  |  |  |  |  |

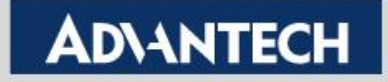

Click open folder icon

#### Data Protection

#### **Encryption Users**

| Add Drive Encryption Users     |             |
|--------------------------------|-------------|
| Users:                         | *           |
| From the groups:               | Recursive * |
| From the organizational units: | Recursive * |

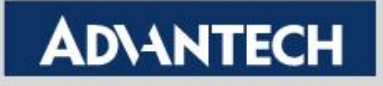

 Select LDAP server in Look in, and extract the existed domain group

| Select Users    |   |                      |              |               |                    |                       |
|-----------------|---|----------------------|--------------|---------------|--------------------|-----------------------|
| Look in: test 🗸 |   |                      |              |               |                    |                       |
| Browse Groups   |   | Users (limited to 2, | 000 records) |               |                    | Hide Filter           |
| ▶ epodomain     | ^ | Preset: Container of | only         | ✓ Quick find: | Apply <u>Cle</u>   | ar Show selected rows |
|                 |   | Name                 |              | Attribute     | Distinguished Name | 0                     |
|                 |   |                      |              |               |                    |                       |
|                 |   |                      |              |               |                    |                       |
|                 |   |                      |              |               |                    |                       |
|                 |   |                      |              |               |                    |                       |
|                 |   |                      |              |               |                    |                       |
|                 |   |                      |              | No result     | s found            |                       |

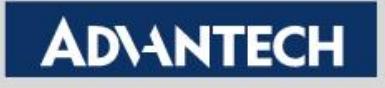

Choose Users and check Administrator, and click OK

| Select Users              |          |                                |               |                                               |
|---------------------------|----------|--------------------------------|---------------|-----------------------------------------------|
| Look in: test             |          |                                |               |                                               |
| Browse Groups             | U        | sers (limited to 2,000 records | )             | Hide Filter                                   |
| r epodomain               | <u> </u> | Preset: Container only         | V Ouide finds | Apply Class Show selected rows                |
| Builtin                   |          | Preset: Container only         |               | Appry Ciean Show Selected Tows                |
| Computers                 |          | Name 🔺                         | Attribute     | Distinguished Name *                          |
| Domain Controllers        |          | Administrator                  | Administrator | CN=Administrator,CN=Users,DC=epodomain,DC=com |
| ForeignSecurityPrincipals |          | Guest                          | Guest         | CN=Guest,CN=Users,DC=epodomain,DC=com         |
| Managed Service Accounts  |          | krbtgt                         | krbtgt        | CN=krbtgt,CN=Users,DC=epodomain,DC=com        |
| Program Data              |          | ] lin roger                    | rogerlin      | CN=lin roger,CN=Users,DC=epodomain,DC=com     |
| ▶ System                  |          |                                |               |                                               |
| Users                     |          |                                |               |                                               |
|                           |          |                                |               |                                               |
|                           |          |                                |               |                                               |
|                           |          |                                |               |                                               |
|                           |          |                                |               |                                               |
|                           |          |                                |               |                                               |
|                           |          |                                |               |                                               |
|                           |          |                                |               |                                               |
|                           |          |                                |               |                                               |
|                           |          |                                |               |                                               |
|                           | $\sim$   |                                |               |                                               |
| >                         |          |                                |               |                                               |

Enabling an Intelligent Flanet

AUNA

Click OK to complete add group user

| Data Protection Encryption Users |                                            |
|----------------------------------|--------------------------------------------|
| Add Drive Encryption Users       |                                            |
| Users:                           | CN=Administrator,CN=Users,DC=epodomain,DC= |
| From the groups:                 | Recursive                                  |
| From the organizational units:   | Recursive                                  |

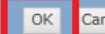

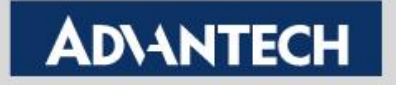

 Click system tree, click group in left pane, and click Assigned Policies

| Menu V 🕥 Dashboards                 | System Tree           | dueries & Reports                | Policy Catalog                 |
|-------------------------------------|-----------------------|----------------------------------|--------------------------------|
| Systems Section System Tree         | lew Systems New Subgr | oups                             |                                |
| System Tree                         | Systems Assigned      | d Policies Assigned Client Tasks | Group Details Agent Deployment |
| <ul> <li>My Organization</li> </ul> | Preset: This Group    | Only Custom                      | Nana Quick Endu                |
| AMT devices                         | Preset: This Group    |                                  | None Quick Intu:               |
| DeploySolidcore                     | System N              | lame 🔺 Managed Stat              | e Tags                         |
| Enable_Solidcore                    | 🗍 ССС-РС              | Managed                          | Workstation                    |
| none                                |                       |                                  |                                |
| Pull Inventory                      |                       |                                  |                                |
| Test                                |                       |                                  |                                |
| unconfigure                         |                       |                                  |                                |
| ▼ Lost&Found                        |                       |                                  |                                |
| ADVANTECH                           |                       |                                  |                                |
| WORKGROUP                           | 5                     |                                  |                                |

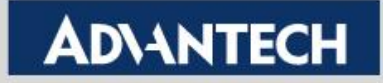

 Select product: Drive Encryption 7.1.3 and to check it show Product Settings and User Based Policies

| Menu                                                     | System Tree               | 谢 Queries & Repor       | ts 🚺 Policy Catalog        |                       |
|----------------------------------------------------------|---------------------------|-------------------------|----------------------------|-----------------------|
| Systems Section System Tree                              | lew Systems New Subgroups | 5                       |                            |                       |
| System Tree                                              | Systems Assigned Po       | Assigned Clie           | ent Tasks Group Details Ag | gent Deployment       |
| <ul> <li>My Organization</li> <li>AMT devices</li> </ul> | Product: Drive Encryp     | tion 7.1.3              | Enforcement stat           | tus: <u>Enforcing</u> |
| DeploySolidcore                                          | Category                  | Policy                  | Server                     | Inherit from          |
| Enable_Solidcore                                         | Product Settings          | My Default              | Local (WIN-PRR6CO5CMLG)    | My Organization       |
| none                                                     | User Based Policies       | My Default              | Local (WIN-PRR6C05CMLG)    | My Organization       |
| Pull Inventory                                           | Add Local Domain User Se  | ettin <u>My Default</u> | Local (WIN-PRR6CO5CMLG)    | My Organization       |
| Test                                                     |                           |                         |                            |                       |
| unconfigure                                              |                           |                         |                            |                       |

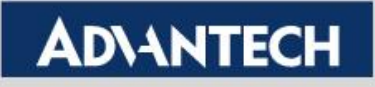

Click My Default near Product Settings

| Systems Section System Tree                              | ew Systems New Subgroups     |                   |                                      |                       |
|----------------------------------------------------------|------------------------------|-------------------|--------------------------------------|-----------------------|
| System Tree                                              | Systems Assigned Polici      | es Assigned Clien | t Tasks Group Details Ag             | gent Deployment       |
| <ul> <li>My Organization</li> <li>AMT devices</li> </ul> | Product: Drive Encryption    | 7.1.3             | <ul> <li>Enforcement stat</li> </ul> | tus: <u>Enforcing</u> |
| DeploySolidcore                                          | Category                     | Policy            | Server                               | Inherit from          |
| Enable_Solidcore                                         | Product Settings             | My Default        | Local (WIN-PRR6C05CMLG)              | My Organization       |
| none                                                     | User Based Policies          | My De My Default  | Local (WIN-PRR6C05CMLG)              | My Organization       |
| Pull Inventory                                           | Add Local Domain User Settin | My Default        | Local (WIN-PRR6C05CMLG)              | My Organization       |
| Test                                                     |                              |                   |                                      |                       |
| unconfigure                                              |                              |                   |                                      |                       |
| ▼ Lost&Found                                             |                              |                   |                                      |                       |
| ADVANTECH                                                |                              |                   |                                      |                       |
| WORKGROUP                                                | 3                            |                   |                                      |                       |
|                                                          |                              |                   |                                      |                       |

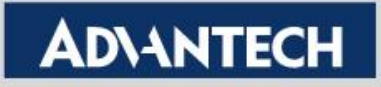

### In General tab

Systems Section

#### System Tree

| Drive Encr         | yption 7.1.3 : | > Product S | Settings > M                                                                   | ly Default                                                                          |                                       |                  |                      |                   |  |
|--------------------|----------------|-------------|--------------------------------------------------------------------------------|-------------------------------------------------------------------------------------|---------------------------------------|------------------|----------------------|-------------------|--|
| General            | Encryption     | Log On      | Recovery                                                                       | Boot Options                                                                        | Theme                                 | Out-of-Band      | Encryption Providers | Companion Devices |  |
| Enable po          | licy:          |             |                                                                                | ] Only activate if                                                                  | health che                            | ck (Drive Encryp | tion : Go) passes    |                   |  |
| Logging le         | evel:          |             | Error,                                                                         | Warnings and I                                                                      | Informatio                            | nal 🗸            |                      |                   |  |
| Harden ag<br>when: | jainst cold bo | ot attacks  | <ul> <li>✓ T</li> <li>✓ T</li> <li>✓ T</li> <li>✓ T</li> <li>This t</li> </ul> | he system is lock<br>he user is logged<br>he system is in st<br>feature is only ava | ed.<br>off.<br>andby.<br>ailable on s | ystems that supp | oort it.             |                   |  |
| Expire use         | ers who do no  | t login:    | Expir                                                                          | ry after 1 h                                                                        | our(s) (1-8                           | 3640)            |                      |                   |  |
| Allow use<br>file: | rs to create e | ndpoint inf | •                                                                              |                                                                                     |                                       |                  |                      |                   |  |

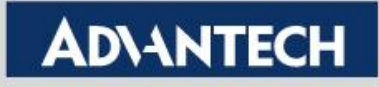

In Encryption Tab

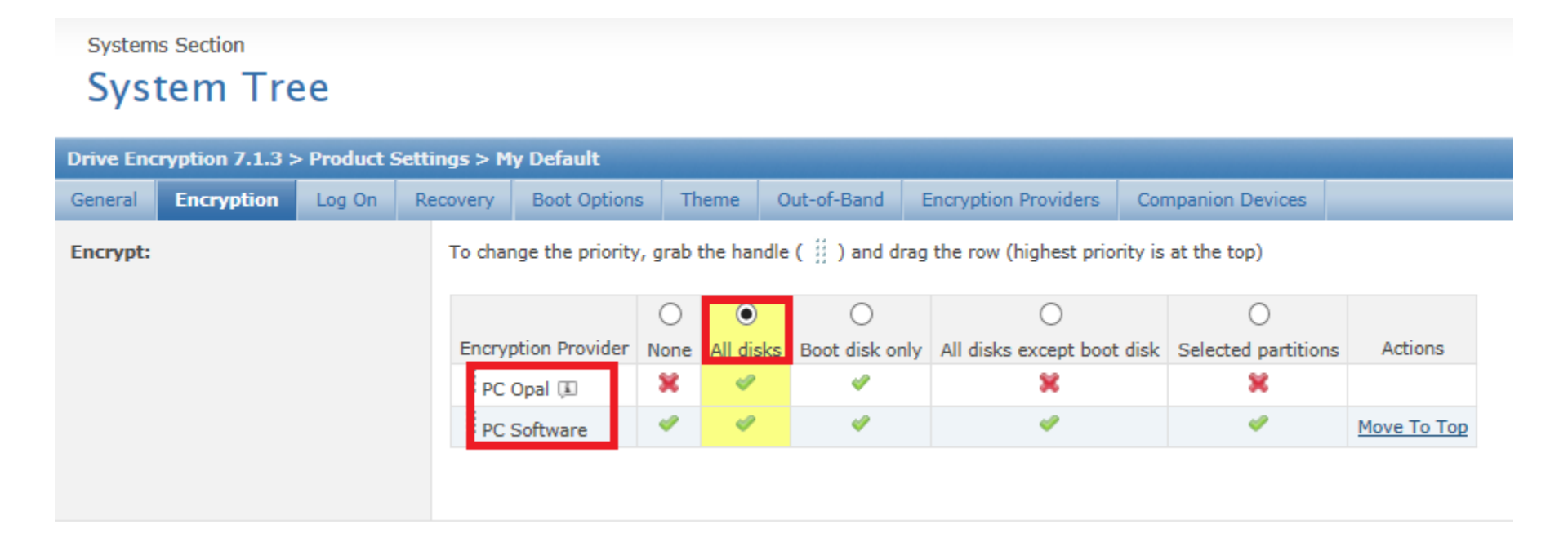

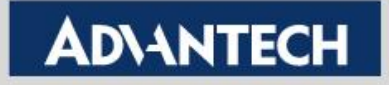

### In LogOn Tab

Systems Section

#### System Tree

| Drive Enc             | ryption 7.1.3 | > Product    | Settings > M         | ly Default                                                       |               |                    |                                   |                           |                                  |
|-----------------------|---------------|--------------|----------------------|------------------------------------------------------------------|---------------|--------------------|-----------------------------------|---------------------------|----------------------------------|
| General               | Encryption    | Log On       | Recovery             | Boot Options                                                     | Theme         | Out-of-Band        | Encryption Providers              | Companion Devices         |                                  |
| Drive Enc             | ryption       |              |                      |                                                                  |               |                    |                                   |                           |                                  |
| Enable at             | utomatic bool | ting:        |                      | Until expiration<br>09 / 22 / 2013<br>Use UTC<br>Disable and res | 1 date<br>5 📃 | 1 🗸 : 00           | AM V<br>10) failed logons or unlo | ocks (Windows only, Vista | a onwards)                       |
| Allow ter<br>booting: | nporary auto  | matic        |                      |                                                                  |               |                    |                                   |                           |                                  |
| Use of TP             | PM for automa | atic booting | ■ ● N<br>○ If<br>○ R | ever<br>available<br>equired (Note: if                           | TPM is not    | available on the   | system, automatic booti           | ng will not be enabled)   |                                  |
| Pre-boot              | power mana    | gement:      |                      | utomatically shut                                                | down pre-t    | poot after a perio | d of inactivity: 1 (1             | -60 minutes)              |                                  |
| Log on m              | essage:       |              |                      |                                                                  |               |                    | (0-                               | 3000 characters. This inc | ludes non printable characters.) |

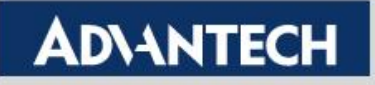

In LogOn Tab

| Do not display previous user name<br>at log on:        |                                                                                                    |                                                                                      |
|--------------------------------------------------------|----------------------------------------------------------------------------------------------------|--------------------------------------------------------------------------------------|
| Enable on screen keyboard:                             | Always display on screen keyboard                                                                                                    |                                                                                      |
| Add local domain users (and tag<br>with 'EE:ALDU'):    | <ul> <li>Disabled</li> <li>Add all previous and current local domain us</li> <li>Only add currently logged on local domain us</li> </ul> | ers of the system<br>ser(s); activation is dependent on a successful user assignment |
| Enable accessibility:                                  |                                                                                                    |                                                                                      |
| Disable pre-boot authentication when not synchronized: | (Requires recovery to be enabled)<br>After 1 days (1-365)                                                                                |                                                                                      |
| Read username from smartcard:                          | Subject Match certificate username field up to @                                                                                         | is the certificate field which will contain the username sign                        |

**Enabling an Intelligent Planet** 

**ADVANTECH** 

### In Recovery Tab

Systems Section

#### System Tree

| Drive Enc             | ryption 7.1.3                    | > Product          | Settings > M | ly Default   |       |             |                      |                          |                                   |
|-----------------------|----------------------------------|--------------------|--------------|--------------|-------|-------------|----------------------|--------------------------|-----------------------------------|
| General               | Encryption                       | Log On             | Recovery     | Boot Options | Theme | Out-of-Band | Encryption Providers | Companion Devices        |                                   |
| Administr             | ator recovery                    |                    |              |              |       |             |                      |                          |                                   |
| Enabled:              |                                  |                    |              |              |       |             |                      |                          |                                   |
| Key size:             |                                  |                    | Low          | ~            |       |             |                      |                          |                                   |
| Message:              |                                  |                    |              |              |       |             | (0-3                 | 3000 characters. This in | cludes non printable characters.) |
| Self-recov            | /e <b>ry</b>                     |                    |              |              |       |             |                      |                          |                                   |
| Allow use<br>recovery | ers to re-enrol<br>information a | ll self-<br>t PBA: |              |              |       |             |                      |                          |                                   |

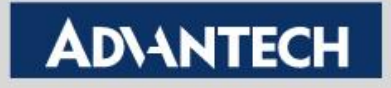

### In Boot Options Tab

Systems Section

#### System Tree

| Drive End            | ryption 7.1.3 | > Product  | Settings >               | My Default                                                                      |            |             |                      |                   |  |
|----------------------|---------------|------------|--------------------------|---------------------------------------------------------------------------------|------------|-------------|----------------------|-------------------|--|
| General              | Encryption    | Log On     | Recovery                 | Boot Options                                                                    | Theme      | Out-of-Band | Encryption Providers | Companion Devices |  |
| Enable B             | oot Manager:  |            | Par<br>Par<br>Par<br>Par | tition 1 1<br>tition 2 2<br>tition 3 3<br>tition 4 4<br>Time out<br>Time out 30 | in seconds | (1 - 300)   |                      |                   |  |
| Always e<br>support: | nable pre-boo | ot USB     |                          |                                                                                 |            |             |                      |                   |  |
| Enable p             | re-boot PCMC  | IA support |                          |                                                                                 |            |             |                      |                   |  |
| Graphics             | mode:         |            | Auto                     | matic                                                                           | ~          |             |                      |                   |  |

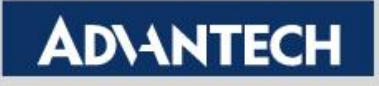

#### Click Save

#### Systems Section

#### System Tree

| Drive Enci            | yption 7.1.3 | > Product  | Settings >        | My Default                                                                            |           |             |                      |                   |  |  |  |  |
|-----------------------|--------------|------------|-------------------|---------------------------------------------------------------------------------------|-----------|-------------|----------------------|-------------------|--|--|--|--|
| General               | Encryption   | Log On     | Recovery          | Boot Options                                                                          | Theme     | Out-of-Band | Encryption Providers | Companion Devices |  |  |  |  |
| Enable Bo             | ot Manager:  |            | Pai<br>Pai<br>Pai | rtition 1 1<br>rtition 2 2<br>rtition 3 3<br>rtition 4 4<br>Time out<br>Time out 30 i | n seconds | (1 - 300)   |                      |                   |  |  |  |  |
| Always er<br>support: | able pre-boo | ot USB     |                   |                                                                                       |           |             |                      |                   |  |  |  |  |
| Enable pr             | e-boot PCMC  | IA support |                   |                                                                                       |           |             |                      |                   |  |  |  |  |
| Graphics              | mode:        |            | Auto              | matic                                                                                 | ~         |             |                      |                   |  |  |  |  |

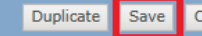

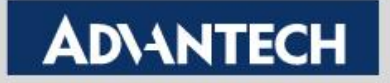

Click My Default near user based Policies

| Systems Section System Tree         | lew Syster | ns New Subgroups        |                   |          |                  |                       |
|-------------------------------------|------------|-------------------------|-------------------|----------|------------------|-----------------------|
| System Tree                         | Syste      | ems Assigned Polici     | es Assigned Clien | t Tasks  | Group Details    | Agent Deployi         |
| <ul> <li>My Organization</li> </ul> |            |                         |                   |          |                  |                       |
| AMT devices                         | Prod       | luct: Drive Encryption  | 7.1.3             |          | Enforcement st   | atus: <u>Enforcir</u> |
| DeploySolidcore                     | Categ      | jory                    | Policy            | Server   |                  | Inherit fro           |
| Enable_Solidcore                    | Produ      | ict Settings            | My Default        | Local (V | VIN-PRR6C05CMLG) | My Organ              |
| none                                | User       | Based Policies          | My Default        | Local (V | VIN-PRR6C05CMLG) | My Organ              |
| Pull Inventory                      | Add L      | ocal Domain User Settin | My Default        | Local (V | WIN-PRR6C05CMLG) | My Organ              |
| Test                                |            |                         |                   |          |                  |                       |
| unconfigure                         |            |                         |                   |          |                  |                       |
| ▼ Lost&Found                        |            |                         |                   |          |                  |                       |
| ADVANTECH                           | -          |                         |                   |          |                  |                       |

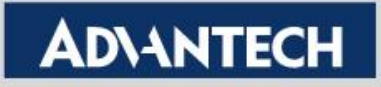

#### In Authentication Tab

Systems Section

#### System Tree

| onite cheryphon s | 7.1.3 > User | Based P | olicies > My Def                                                                                     | ault                                                  |                  |        |        |      |     |      |   |   |   |    |    |      |       |    |   |   |   |   |   |   |   |    |    |
|-------------------|--------------|---------|----------------------------------------------------------------------------------------------------|-------------------------------------------------------|------------------|--------|--------|------|-----|------|---|---|---|----|----|------|-------|----|---|---|---|---|---|---|---|----|----|
| Authentication    | Password     | Passwo  | rd Content Rules                                                                                     | Self-reco                                             | very             | C      | ompa   | nion | Dev | ices |   |   |   |    |    |      |       |    |   |   |   |   |   |   |   |    |    |
| Token type:       |              |         | Password only                                                                                        |                                                       |                  |        |        | ~    |     |      |   |   |   |    |    |      |       |    |   |   |   |   |   |   |   |    |    |
| Certificate rule: |              |         | <ul> <li>Provide LDA</li> <li>Enforce cert</li> <li>Use latest c</li> <li>Add certificate</li> </ul> | AP user certi<br>tificate valid<br>ertificate<br>rule | ficate<br>ity pe | riod ( | on cli | ent  |     |      |   |   |   |    |    |      |       |    |   |   |   |   |   |   |   |    |    |
| Logon Hours:      |              |         | Apply restric                                                                                        | ctions<br>M                                           | 1idnig           | ht (A  | M)     |      |     |      |   |   |   |    |    | Noor | n (PM | 1) |   |   |   |   |   |   |   |    |    |
|                   |              |         | Every da                                                                                             | ау                                                    | 12               | 1 2    | 3      | 4    | 5   | 6    | 7 | 8 | 9 | 10 | 11 | 12   | 1     | 2  | 3 | 4 | 5 | 6 | 7 | 8 | 9 | 10 | 11 |
|                   |              |         | Sunday                                                                                               | /                                                     |                  |        |        |      |     |      |   |   |   |    |    |      |       |    |   |   |   |   | Γ | Γ |   |    |    |
|                   |              |         | Monday                                                                                               | y                                                     |                  |        |        |      |     |      |   |   |   |    |    |      |       |    |   |   |   |   |   |   |   |    |    |
|                   |              |         | Tuesda                                                                                               | У                                                     |                  |        |        |      |     |      |   |   |   |    |    |      |       |    |   |   |   |   |   |   |   |    |    |
|                   |              |         | Wednesd                                                                                              | lay                                                   |                  |        |        |      |     |      |   |   |   |    |    |      |       |    |   |   |   |   |   |   |   |    |    |
|                   |              |         | Thursda                                                                                              | iy                                                    |                  |        |        |      |     |      |   |   |   |    |    |      |       |    |   |   |   |   |   |   |   |    |    |
|                   |              |         | Friday                                                                                               |                                                       |                  |        |        |      |     |      |   |   |   |    |    |      |       |    |   |   |   |   |   |   |   |    |    |
|                   |              |         |                                                                                                    |                                                       |                  |        |        |      |     |      |   |   |   |    |    |      |       |    |   |   |   |   |   |   |   |    |    |

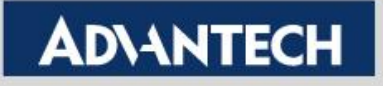

In Password Tab

Systems Section

#### System Tree

| Drive Encryptio | n 7.1.3 > Use | Based Policies > My Default                                                                                                    |
|-----------------|---------------|----------------------------------------------------------------------------------------------------|
| Authentication  | Password      | Password Content Rules Self-recovery Companion Devices                                                                                                    |
| Default passwo  | ord:          | Change default password  Password  Confirm  Do not prompt for default password                                                                                                    |
| Password chan   | ge:           | <ul> <li>Enable password history 10 changes (1-100)</li> <li>Prevent change</li> <li>Require change after 30 days (1-366)</li> <li>Warn user 0 days before password expires (0-30)</li> </ul> |
| Incorrect pass  | words:        | <ul> <li>Timeout password entry after 3 invalid attempts (3-20)</li> <li>Maximum disable time 64 minutes (1-64)</li> <li>Invalidate password after 10 invalid attempts (3-100)</li> </ul>     |
| Allow showing   | of password:  |                                                                                                    |

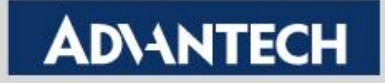

### In Self Recovery Tab

Systems Section

#### System Tree

| rive Encryption 7.1.3 > User Based Policies > My Default   |                                                                                                    |                                                                                                    |                                                                                                    |  |  |  |  |
|------------------------------------------------------------|----------------------------------------------------------------------------------------------------|----------------------------------------------------------------------------------------------------|----------------------------------------------------------------------------------------------------|--|--|--|--|
| Authentication Password Password                           | Content Rules Self-recover                                                                                                    | Companion Devi                                                                                                    | ces                                                                                                    |  |  |  |  |
| Enable self-recovery:                                      |                                                                                                    |                                                                                                    |                                                                                                    |  |  |  |  |
| Invalidate self-recovery after no.<br>of invalid attempts: | ✓ No. of attempt : 10                                                                                                    | [1-100)                                                                                                    |                                                                                                    |  |  |  |  |
| Questions to be answered:                                  | 3 (10)                                                                                                    | _                                                                                                    |                                                                                                    |  |  |  |  |
| Logons before forcing user to set answers:                 | 0 (0-20)                                                                                                    |                                                                                                    |                                                                                                    |  |  |  |  |
| Questions:                                                 | English (US)<br>Chinese (Traditional)<br>Chinese (Simplified)<br>Dutch<br>French<br>German<br>Greek<br>Italian<br>Japanese<br>Korean<br>Brazilian Portuguese<br>Portuguese<br>Spanish<br>Danish<br>Estonian<br>Finnish<br>Norwegian | Question<br>Min answer length<br>Question<br>Min answer length<br>Question<br>Min answer length<br>Question<br>Min answer length<br>Question | What is your favorite color?   3   (1-200)   What is your pet's name?   2   (1-200)   Who is your favorite musician?   2   (1-200)     What is a memorable date?   8   (1-200)     What is your date of birth? |  |  |  |  |

**Enabling an Intelligent Planet** 

In Companion Devices Tab

| Systems Section System Tree                               |          |          |                                                                                                    |                                                                                               |                                                                                  |                                            |
|-----------------------------------------------------------|----------|----------|----------------------------------------------------------------------------------------------------|-----------------------------------------------------------------------------------------------|----------------------------------------------------------------------------------|--------------------------------------------|
| Drive Encryption 7.1.3 > User Based Policies > My Default |          |          |                                                                                                    |                                                                                               |                                                                                  |                                            |
| Authentication                                            | Password | Password | Content Rules                                                                                            | Self-recovery                                                                                 | Companion Devices                                                                |                                            |
| Recovery:                                                 |          |          | Enabled                                                                                                  |                                                                                               |                                                                                  |                                            |
| Password Definition:                                      |          |          | <ul> <li>PIN, exact</li> <li>PIN, exact</li> <li>PAssword</li> <li>Password</li> <li>Password</li> </ul> | ctly 6 digits<br>ctly 8 digits<br>I, minimum 6 with<br>I, minimum 6 with<br>I, minimum 8 with | 1 numeric, 1 alphabetic<br>1 numeric, 1 uppercase a<br>1 numeric, 1 uppercase, : | nd 1 lowercase<br>1 lowercase and 1 symbol |

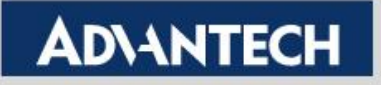

Click Save

Systems Section

#### System Tree

| Drive Encryption 7.1.3 > User Based Policies > My Default |          |             |                                                                   |                |                                                  |  |  |
|-----------------------------------------------------------|----------|-------------|-------------------------------------------------------------------|----------------|--------------------------------------------------|--|--|
| Authentication                                            | Password | Password Co | ontent Rules                                                      | Self-recovery  | Companion Devices                                |  |  |
| Recovery:                                                 |          |             | Enabled                                                           |                |                                                  |  |  |
| Password Definition:                                      |          |             | PIN, exactly 6 digits                                             |                |                                                  |  |  |
|                                                           |          |             | O PIN, exactly 8 digits                                           |                |                                                  |  |  |
|                                                           |          |             | O Password, minimum 6 with 1 numeric, 1 alphabetic                |                |                                                  |  |  |
|                                                           |          |             | O Password, minimum 6 with 1 numeric, 1 uppercase and 1 lowercase |                |                                                  |  |  |
| O Password, minimum 8 w                                   |          |             |                                                                   | minimum 8 with | 1 numeric, 1 uppercase, 1 lowercase and 1 symbol |  |  |
|                                                           |          |             |                                                                   |                |                                                  |  |  |

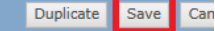

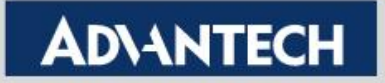

Click System

| Systems Section System Tree Ne      | w Systems   | New Subgroups      |               |              |                |         |
|-------------------------------------|-------------|--------------------|---------------|--------------|----------------|---------|
| System Tree                         | Systems     | Assigned Polici    | es Assigned ( | client Tasks | Group Details  | Age     |
| <ul> <li>My Organization</li> </ul> |             |                    |               | _            |                |         |
| AMT devices                         | Product:    | Drive Encryption   | 7.1.3         |              | Enforcemen     | t statı |
| DeploySolidcore                     | Category    |                    | Policy        | Server       |                |         |
| Enable_Solidcore                    | Product Se  | ttings             | My Default    | Local (\     | WIN-PRR6C05CMI | .G)     |
| none                                | User Based  | Policies           | My Default    | Local (\     | WIN-PRR6C05CM  | .G)     |
| Pull Inventory                      | Add Local ( | Domain User Settin | My Default    | Local (\     | WIN-PRR6C05CMI | .G)     |
| Test                                |             |                    |               |              |                |         |
| unconfigure                         |             |                    |               |              |                |         |
| <ul> <li>Lost&amp;Found</li> </ul>  |             |                    |               |              |                |         |

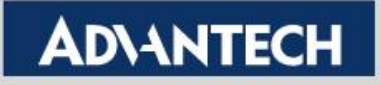

Check system and click Wake Up Agents

| Pre | set:  | This Group Only                     |   | Custom: Non    | e      | ▼ Qui       |
|-----|-------|-------------------------------------|---|----------------|--------|-------------|
|     |       | System Name                         | • | Managed State  |        | Tags        |
| #   |       | CCC-PC                              |   | Managed        |        | Workstation |
|     |       |                                     |   |                |        |             |
|     |       |                                     |   |                |        |             |
|     |       |                                     |   |                |        |             |
|     |       |                                     |   |                |        |             |
|     |       |                                     |   |                |        |             |
|     |       |                                     |   |                |        |             |
|     |       |                                     |   |                |        |             |
|     |       |                                     |   |                |        |             |
|     |       |                                     |   |                |        |             |
|     |       |                                     |   |                |        |             |
|     |       |                                     |   |                |        |             |
|     |       |                                     |   |                |        |             |
|     |       |                                     |   |                |        |             |
|     |       |                                     |   |                |        |             |
| Act | tions | <ul> <li>1 of 1 selected</li> </ul> |   | Wake Up Agents | ∰ Ping |             |

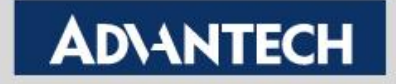

 Check Force Complete policy and task update and click OK

#### Systems Section System Tree

#### Wake Up McAfee Agent

Click "OK" to send the wake-up call to the target systems. To see the status of the wake-up call, go to the Server Task Log.

| Target systems:      | CCC-PC                                                                                                    |
|----------------------|----------------------------------------------------------------------------------------------------|
| Wake-up call type:   | Agent Wake-Up Call     SuperAgent Wake-Up Call                                                                                               |
| Randomization:       | 0 minutes                                                                                                    |
| Options:             | Retrieve all properties even if they haven't changed since the last time they were collected. If unchecked only retrieve changed properties. |
| Force policy update: | Force complete policy and task update                                                                                                    |
| Number of attempts:  | 1 (Enter 0 for continuous attempts.)                                                                                                    |
| Retry interval:      | 30 second(s)                                                                                                    |
| Abort after:         | 5 minute(s)                                                                                                    |
| Wake up Agent using: | <ul> <li>All Agent Handlers</li> <li>Last Connected Agent Handler</li> <li>Selected Agent Handler:</li> </ul>                                |

**Enabling an Intelligent Planet** 

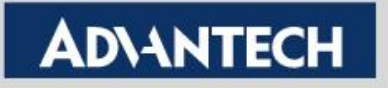

OK

 You can see client Agent => Quick Settings =>Show Drive Encryption Status in several minutes and state is Active

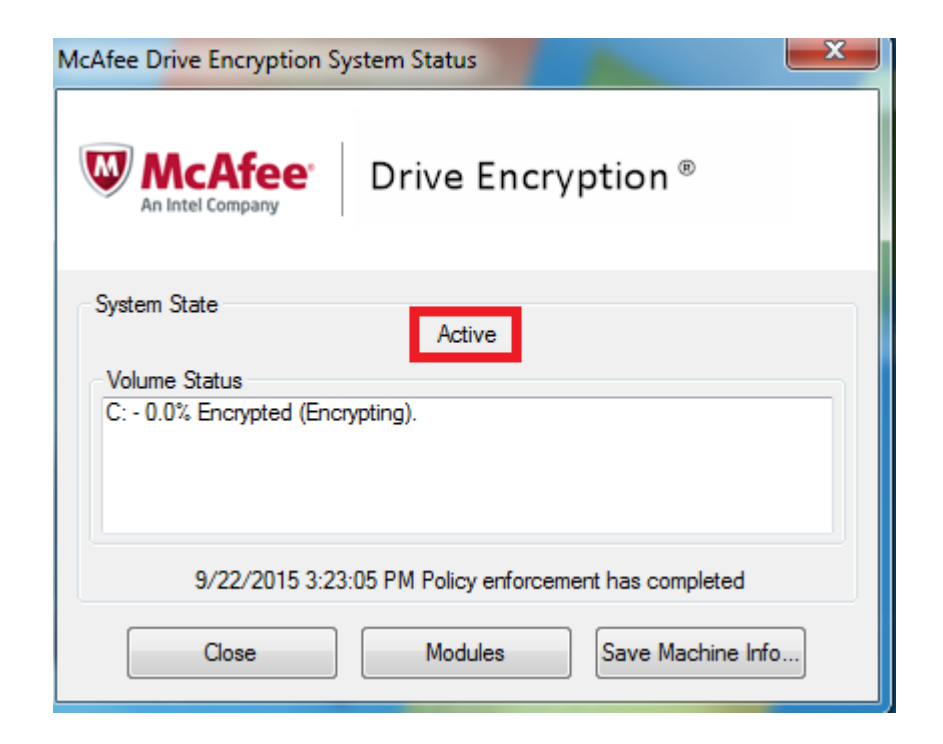

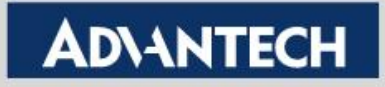

- It will take several hours for the first time encryption
- You can see encryption completed

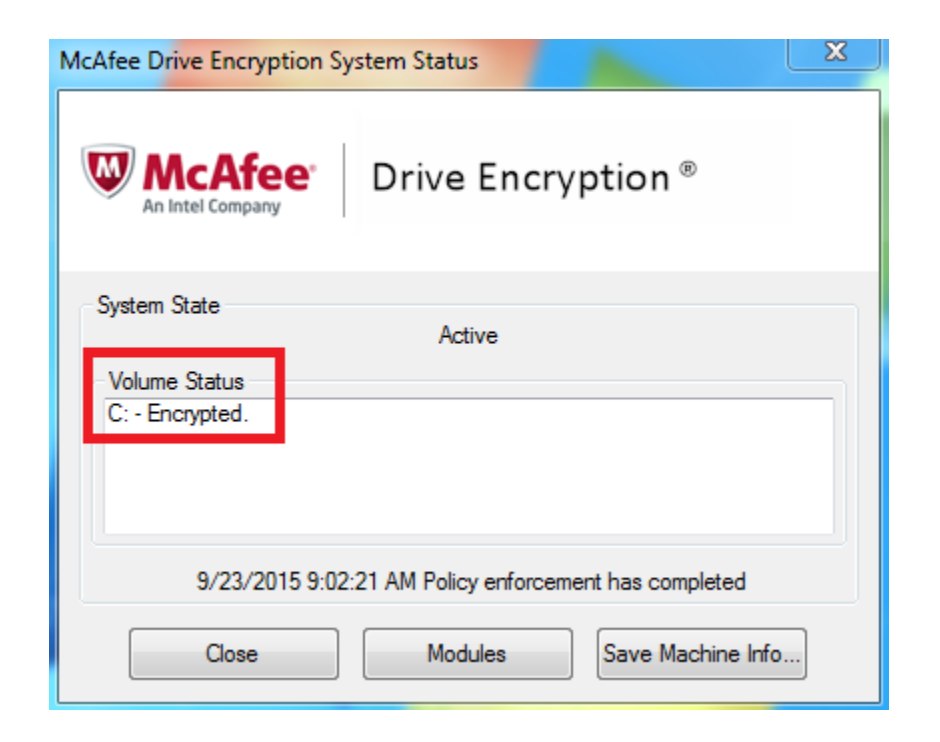

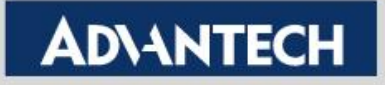

After client reboot, you can see Drive Encryption Login

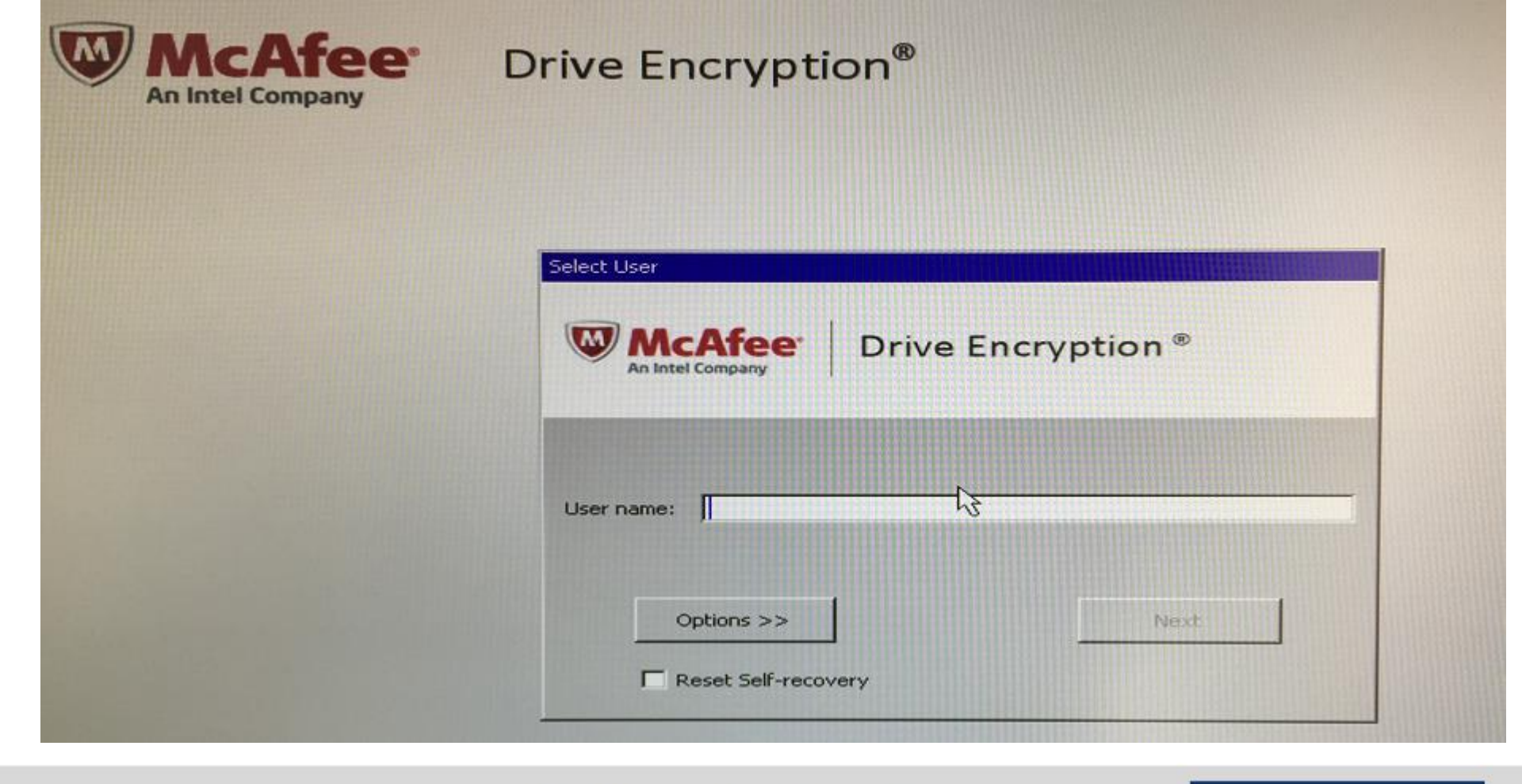

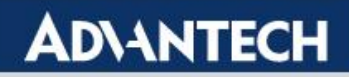

 Please type Administrator (or you set user in Add Group User section)

| Drive Encryption <sup>®</sup>                                       |  |  |  |  |
|---------------------------------------------------------------------|--|--|--|--|
| Select User           Image: Select User         Drive Encryption ® |  |  |  |  |
| User name: Administrator                                            |  |  |  |  |
| Options >> Next  Reset Self-recovery                                |  |  |  |  |

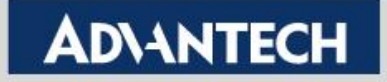

 Default Password: "12345", after typing the password, system asks you to modify your password.

| An Intel Company Drive Encryption ® |                                                 |
|-------------------------------------|-------------------------------------------------|
| Adminik Getor                       |                                                 |
| sword:                              |                                                 |
| Options >> Switch User Logon        | Create encryption password                      |
|                                     | Please enter your new password<br>New password: |
|                                     |                                                 |

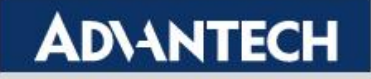

Please answer some question. You need to type these answer if you lost your password.

| Self-Recovery Enrollment                                                                |                                                                                               |
|-----------------------------------------------------------------------------------------|-----------------------------------------------------------------------------------------------|
| McAfee Drive Encryption *                                                               |                                                                                               |
| Select question number 1 to answer. Any questions you have already an will be disabled. | iswered                                                                                       |
| Answer:                                                                                 |                                                                                               |
| DOCK IVEX.Cances                                                                        | McAfee Drive Encryption®                                                                      |
|                                                                                         | Select question number 3 to answer. Any questions you have already answered will be disabled. |
|                                                                                         | Answer:<br>Back Next Concel                                                                   |
|                                                                                         |                                                                                               |

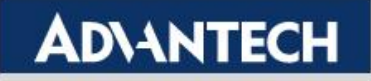